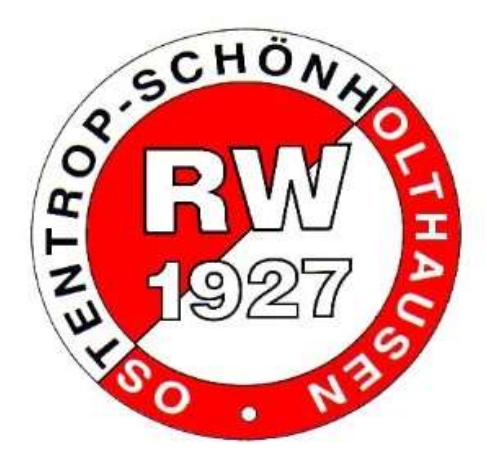

# Verdienstausfall Zeltlager

Erstattungsantrag Landessportbund NRW

### **Schritt 1:** Antrag online auf: https://foerderportal.lsb-nrw.de/startseite

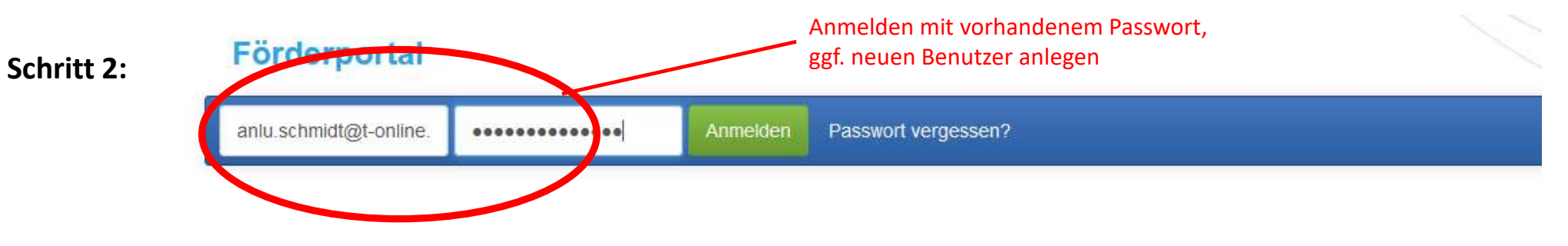

# Herzlich willkommen im Förderportal des Landessportbundes NRW e. V.

Mit diesem Förderportal möchte der Landessportbund NRW Ihnen einen verbesserten Service und zugleich eine sichere, komfortable und transparente Anwer

Zurzeit können folgende Förderpositionen über das Förderportal bearbeitet werden:

"Moderne Sportstätte 2022"

## Schritt 3: Förderportal

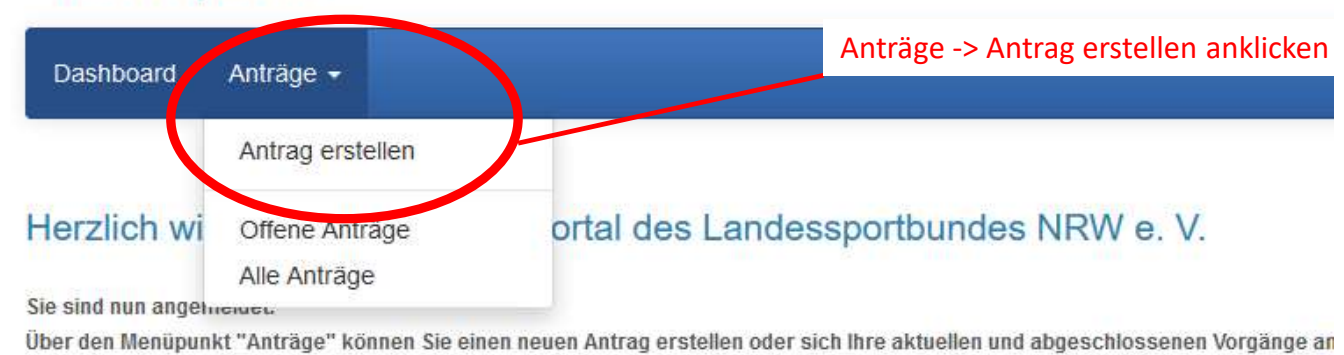

Hinweis zu den Förderprogrammen "1000x1000 – Anerkennung für den Sportverein" und "Förderung de

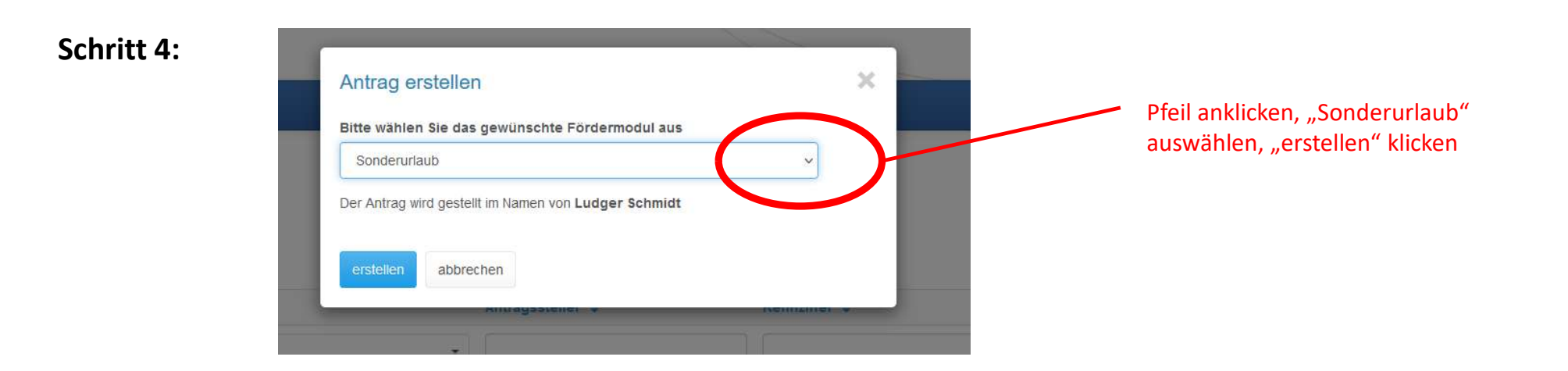

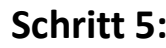

| Schritt 5: | Ansprechpartner                                     |                                                |      |     |                                        |  |  |  |
|------------|-----------------------------------------------------|------------------------------------------------|------|-----|----------------------------------------|--|--|--|
|            | Vorname*                                            | Ludger                                         |      |     | hier alle eure Angaben machen          |  |  |  |
|            | Nachname*                                           | Schmidt                                        |      |     |                                        |  |  |  |
|            | E-Mail                                              | anlu.schmidt@t-onlin                           | e.de |     |                                        |  |  |  |
|            | Telefon                                             | 0176 / 3419 1220                               |      |     |                                        |  |  |  |
|            | Informationen vom Arbeitgeber                       |                                                |      |     |                                        |  |  |  |
| Schritt 6: | Vorraussichtlicher Brutto<br>Arbeitgeberanteile zur | verdienstausfall ohne<br>Sozialversicherung* ? | 0,00 | EUR | Höhe des Bruttoverdienstausfalls müsst |  |  |  |
|            |                                                     | Reamtet*                                       | Nein |     | ihr ggf. beim Arbeitgeber anfragen     |  |  |  |

| Zeitraun | Zeitraum des unbezahlten Sonderurlaubs |                       |                 |     |            |          |
|----------|----------------------------------------|-----------------------|-----------------|-----|------------|----------|
| tt 7:    | Zeitraum*                              | 31.07.2023            | <b>m</b>        | bis | 04.08.2023 | <b>m</b> |
|          | Arbeitstage*                           | 5                     | Tage            |     |            |          |
|          |                                        | maximal 8 Tage        |                 |     |            |          |
|          | Wochenendarbeitstage                   | Bestätigung der Woche | nendarbeitstage |     |            |          |

| (5403011) SV Rot-Weiß 1927 Ostentrop Schönholthausen e. V. |                                                                                                    |                                                                                                    |                                                                                                    | •                                                                                                    |                                                                                                    |
|------------------------------------------------------------|----------------------------------------------------------------------------------------------------|----------------------------------------------------------------------------------------------------|----------------------------------------------------------------------------------------------------|----------------------------------------------------------------------------------------------------|----------------------------------------------------------------------------------------------------|
| 30.07.2023                                                 | <b></b>                                                                                                    | bis                                                                                                    | 04.08.2023                                                                                                    | Ê                                                                                                    |                                                                                                    |
| Betreuer/Leiter                                            |                                                                                                    |                                                                                                    | ~                                                                                                    |                                                                                                    |                                                                                                    |
| Ferienfreizeit Rot-Weiß Ostentrop Schönholthausen          |                                                                                                    |                                                                                                    |                                                                                                    |                                                                                                    |                                                                                                    |
| Jugenderholungsmaßnahme v                                  |                                                                                                    |                                                                                                    |                                                                                                    |                                                                                                    |                                                                                                    |
| Warburg-Ossendorf                                          |                                                                                                    |                                                                                                    |                                                                                                    |                                                                                                    |                                                                                                    |
|                                                            | (5403011) SV Rot-Weiß 19<br><b>30.07.2023</b><br>Betreuer/Leiter<br>Ferienfreizeit Rot-Weiß Os<br>Jugenderholungsmaßnahr<br>Warburg-Ossendorf | (5403011) SV Rot-Weiß 1927 Ostentrop Sch<br><b>30.07.2023</b><br>Betreuer/Leiter<br>Ferienfreizeit Rot-Weiß Ostentrop Schönholtt<br>Jugenderholungsmaßnahme<br>Warburg-Ossendorf | (5403011) SV Rot-Weiß 1927 Ostentrop Schönholthausen er<br>30.07.2023   bis Betreuer/Leiter Ferienfreizeit Rot-Weiß Ostentrop Schönholthausen Jugenderholungsmaßnahme Warburg-Ossendorf | (5403011) SV Rot-Welß 1927 Ostentrop Schönholthausen e. V.          30.07.2023       bis       04.08.2023         Betreuer/Leiter       ~         Ferienfreizeit Rot-Welß Ostentrop Schönholthausen | (5403011) SV Rot-Weiß 1927 Ostentrop Schönholthausen e. V.          30.07.2023       bis       04.08.2023         Betreuer/Leiter          Ferienfreizeit Rot-Weiß Ostentrop Schönholthausen         Jugenderholungsmaßnahme          Warburg-Ossendorf |

| Rechtsverbindliche Erklärung | Ich habe zur Kenntnis genommen, dass der Erstattungsbetrag der Einkommenssteuerpflicht unterliegt und ich diese im Rahmen der<br>Steuererklärung des Folgejahres berücksichtigen muss.* |
|------------------------------|----------------------------------------------------------------------------------------------------|
|                              | Ich bestätige, dass die Angaben zu meinem Arbeitgeber, zu dem Träger der Maßnahme sowie meiner Person vollständig und korrekt sind.*                                                    |
|                              | ✓ Ich bestätige, dass der Antrag auf unbezahlten Sonderurlaub meinem Arbeitgeber vorliegt.*                                                                                             |
|                              |                                                                                                    |

#### Schritt 8:

- Button "abschicken" klicken
- Dokument herunterladen und ausdrucken
- Antrag ist auf Seite 1 durch euch zu unterschreiben
- Antrag vom Arbeitgeber unterschreiben lassen (Seite 3)
- Am 06.06. mit zum Vortreffen bringen, da unterschreibt Ludger den Antrag f
  ür den "Tr
  äger der Ma
  ßnahme" (Seite 2)
- Seite 4 kommt nur zum Einsatz, wenn sich euer Bruttoverdienstausfall nachträglich ändert
- Wenn alle Unterschriften geleistet sind wird der Antrag durch euch zur Sportjugend NRW (Adresse steht auf dem Antrag) geschickt
- Nach dem Zeltlager müsst ihr euch nochmal im Förderportal anmelden. Dafür euren vorhandenen Antrag auswählen, dann den Verwendungsnachweis aufrufen, ausfüllen und ausdrucken. Auch dieser Verwendungsnachweis muss nochmal von Ludger unterschrieben werden, ansonsten erfolgt keine Auszahlung durch den Landessportbund.
- Wenn ihr eure Anmeldedaten mit ins Zeltlager bringt, können wir den Verwendungsnachweis auch schon am Donnerstag im Zeltlager fertig machen.